# STIFTUNG Akkreditierungsrat

#### Prozessbeschreibung

### Stand 06/2025

# **CSV-Download für Hochschulen**

Grundsätzlich ist an allen Stellen, an denen das Symbol angezeigt wird, ein CSV-Download und damit ein Export in Excel möglich.

#### Inhalt

### 1 CSV-Download aller Studiengänge einer Hochschule

Mit Klick im Menu auf *Akkreditierungsdatenbank* und *Alle Studiengänge* werden alle der Hochschule zugeordneten Studiengänge angezeigt.

Hierbei handelt es sich sowohl um Studiengänge mit als auch ohne Akkreditierungsinformationen. Im Rahmen des Downloads lädt ELIAS an allen Stellen eine einfache Liste der Studiengänge/Akkreditierungen ein. In der Liste ist z.B. eine Zuordnung der Kombinations- und Teilstudiengänge direkt nicht erkennbar. Die Studiengänge sind im CSV alphabetisch sortiert.

| × | Menüsuche                            | Studiengänge verwalten                              |               |                                  |                |  |  |  |
|---|--------------------------------------|-----------------------------------------------------|---------------|----------------------------------|----------------|--|--|--|
|   | Hauptmenü / Akkreditierungsdatenbank |                                                     |               | -                                |                |  |  |  |
| ñ | Alle Hochschulen                     | Name                                                | Q Such        | en                               |                |  |  |  |
| Ġ | Alle Studiengänge                    | ≂ Filter                                            |               |                                  |                |  |  |  |
| ø | Bearbeitung Akkreditierung           | Studiengänge (48)                                   | + Studiengar  | ng hinzufügen 🛃 Raster zusammens | stellen 🕼 💶 🛃  |  |  |  |
| ß | Bearbeitung Systemakkreditierung     | Name                                                | Studientyp    | Abschlussbezeichnung             | ۵              |  |  |  |
|   | akkreditierte Studiengänge           | Betriebliches Gesundheitsmanage-<br>ment, M.Sc.     | weiterführend | M.Sc.                            | + 7 Felder ••• |  |  |  |
| 盦 | akkreditierte Hochschulen            | Business Development Manage-<br>ment, M.A.          | weiterführend | M.A.                             | + 7 Felder ••• |  |  |  |
|   |                                      | Clinical Nutrition, B.Sc.                           | grundständig  | B.Sc.                            | + 7 Felder ••• |  |  |  |
|   |                                      | Dentalhygiene und Präventionsma-<br>nagement, B.Sc. | grundständig  | B.Sc.                            | + 7 Felder ••• |  |  |  |
|   |                                      | Digitales Projektmanagement, M.Sc.                  | weiterführend | M.Sc.                            | + 7 Felder ••• |  |  |  |
|   |                                      | Digitales Projektmanagement, M.Sc.                  | weiterführend | M.Sc.                            | + 7 Felder ••• |  |  |  |
|   |                                      | Digital Health Management, B.Sc.                    | grundständig  | B.Sc.                            | + 7 Felder ••• |  |  |  |
|   |                                      | Dynamic Management, M.A.                            | weiterführend | M.A.                             | + 7 Felder ••• |  |  |  |

Durch Klick auf den Button ± wird eine CSV-Datei generiert.

Mit Klick auf das rote Feld (siehe Screenshot unten) kann die CSV-Datei heruntergladen und an einem beliebeingen Ablageort gespeichert werden.

| Akkreditierungsrat CSV-Dat |                              |                                                    | stellen                                             | ×             | Antragsteller-Admin Muster2339 - |                |  |  |  |  |
|----------------------------|------------------------------|----------------------------------------------------|-----------------------------------------------------|---------------|----------------------------------|----------------|--|--|--|--|
| $\times$                   | Menüsuche                    |                                                    |                                                     |               |                                  |                |  |  |  |  |
|                            | Hauptmenű / Akkreditierungsd | Nachdem die CSV-t                                  |                                                     |               |                                  |                |  |  |  |  |
| Â                          | Alle Hochschulen             | CSV-Datei erstellt<br>100,0 %                      |                                                     |               |                                  |                |  |  |  |  |
| ę,                         | Alle Studiengänge            |                                                    |                                                     |               |                                  |                |  |  |  |  |
| \$                         | Bearbeitung Akkreditieru     | tellen ↓ CSV-Datei "studiengang.csv" herunterladen |                                                     |               |                                  |                |  |  |  |  |
| ß                          | Bearbeitung Systemakkr       |                                                    | \$                                                  |               |                                  |                |  |  |  |  |
|                            | akkreditierte Studiengän     |                                                    |                                                     |               |                                  | + 7 Felder ••• |  |  |  |  |
| Ē                          | akkreditierte Hochschule     |                                                    |                                                     |               | Abbrechen                        | + 7 Felder ••• |  |  |  |  |
|                            |                              |                                                    | Clinical Nutrition, B.Sc.                           | grundständig  | B.Sc.                            | + 7 Felder     |  |  |  |  |
|                            |                              |                                                    | Dentalhygiene und Präventionsma-<br>nagement, B.Sc. | grundständig  | B.Sc.                            | + 7 Felder     |  |  |  |  |
|                            |                              |                                                    | Digitales Projektmanagement, M.Sc.                  | weiterführend | M.Sc.                            | + 7 Felder     |  |  |  |  |

## 2 CSV-Download von akkreditierten Studiengängen einer Hochschule

Durch einen Klick im Menü auf *Akkreditierungsdatenbank* und anschließend auf *Bearbeitung Akkreditierung* werden sämtliche Akkreditierungsvorgänge der jeweiligen Studiengänge dargestellt. Das bedeutet, dass für einen Studiengang, der beispielsweise bereits dreimal akkreditiert wurde, auch drei entsprechende Akkreditierungsvorgänge angezeigt werden.

| $\times$ | Menüsuche                            | Akkreditierungen verwalten |                       |                                                      |                |                 |  |  |
|----------|--------------------------------------|----------------------------|-----------------------|------------------------------------------------------|----------------|-----------------|--|--|
|          | Hauptmenü / Akkreditierungsdatenbank |                            |                       |                                                      | -              |                 |  |  |
| ñ        | Alle Hochschulen                     |                            | Studiengang           | Q Such                                               | en             |                 |  |  |
| Ġ        | Alle Studiengänge                    |                            | ≑ Filter              |                                                      |                |                 |  |  |
| ¢        | Bearbeitung Akkreditierung           |                            | Akkreditierungen (84) |                                                      |                | Jî 💶 🛃          |  |  |
| ß        | Bearbeitung Systemakkreditierung     |                            | Тур                   | Studiengang                                          | HSK Laufnummer | ٥               |  |  |
|          | akkreditierte Studiengänge           |                            | Erstakkreditierung    | Grundschulpädagogik                                  | 2753267        | + 16 Felder ••• |  |  |
| 重        | akkreditierte Hochschulen            |                            | Erstakkreditierung    | IT Audit & Assurance                                 | 40761          | + 16 Felder     |  |  |
|          |                                      |                            | Erstakkreditierung    | Logistikmanagement                                   | 12887          | + 16 Felder ••• |  |  |
|          |                                      |                            | Erstakkreditierung    | Ergotherapie                                         | 2520144        | + 16 Felder ••• |  |  |
|          |                                      |                            | Erstakkreditierung    | Wirtschaftsinformatik                                | 40760          | + 16 Felder ••• |  |  |
|          |                                      |                            | Erstakkreditierung    | Wirtschaftsinformatik                                | 12277          | + 16 Felder ••• |  |  |
|          |                                      |                            | Erstakkreditierung    | Gesundheitsforschung und Thera-<br>piewissenschaften | 57077          | + 16 Felder ••• |  |  |

Es werden alle Akkreditierungsvorgänge zu den jeweiligen Studiengängen der Hochschule angezeigt.

Durch Klick auf den Button 🛃 wird eine CSV-Datei generiert.

Mit Klick auf das rote Feld (siehe den Screenshot unten) kann die CSV-Datei heruntergladen und an einem beliebeingen Ablageort gespeichert werden.

| Akkreditierungsrat |                              | CSV-Datei erstellen                                                                                                    | ×         | Antragsteller-Admin Muster2339 - |
|--------------------|------------------------------|----------------------------------------------------------------------------------------------------|-----------|----------------------------------|
| ×                  | Menüsuche                    |                                                                                                    |           |                                  |
|                    | Hauptmenű / Akkreditierungsd | Nachdem die CSV-Datei erstellt wurde, haben Sie 60 Minuten Zeit diese herunterzuladen.<br>Bitte beachten Sie, dass nur die Einträge ihrer Auswahl in die CSV-Datei geschrieben werden. |           |                                  |
| Â                  | Alle Hochschulen             | CSV-Datei erstellt                                                                                                    |           |                                  |
| Ġ,                 | Alle Studiengänge            |                                                                                                    | 100,0 %   |                                  |
| \$                 | Bearbeitung Akkreditieru     | L CSV-Datei "programmakkreditierung.csv" herunterladen                                                                                                    |           | ↓î <u>1</u> ±                    |
| ß                  | Bearbeitung Systemakkr       | noch 59 Minuten verfügbar                                                                                                    |           | \$                               |
|                    | akkreditierte Studiengän     |                                                                                                    |           | + 16 Felder •••                  |
| ŧ                  | akkreditierte Hochschule     |                                                                                                    | Abbrechen | + 16 Felder •••                  |
|                    |                              | Erstakkreditierung Logistikmanagement 12887                                                                                                    |           | + 16 Felder                      |

**Hinweis**: Über das Zahnradsymbol i lässt sich die Auswahl der Angaben für die Ansicht in ELIAS voreinstellen. Auf den CSV-Download hat dies keinen Einfluss, da hier immer alle vorhandenen Daten exportiert werden. Eine individuelle Datenanpassung kann bei Bedarf in der abgespeicherten Exceldatei erfolgen.

| ≡<br>q         | Akkreditierur         |                                                      | Suchen         |                 | 1                                                               |           |     |
|----------------|-----------------------|------------------------------------------------------|----------------|-----------------|-----------------------------------------------------------------|-----------|-----|
| <b>n</b><br>Q. | Studiengang           | Studiengang Q Suchen                                 |                |                 |                                                                 |           |     |
| ø              | Akkreditierungen (84) | -                                                    |                |                 | -Ł                                                              |           |     |
| ß              | Тур                   | Studiengang                                          | Hochschule     | Akkreditiert ab | <ul> <li>Studiengang</li> </ul>                                 | :         | ۵   |
|                | Erstakkreditierung    | Grundschulpädagogik                                  | Testhochschule | 01.04.2022      | <ul> <li>Hochschule</li> <li>Akkreditiert ab</li> </ul>         | 8         |     |
| ≞              | Erstakkreditierung    | IT Audit & Assurance                                 | Testhochschule | 01.10.2012      | <ul> <li>Akkreditiert bis</li> </ul>                            |           | ••• |
|                | Erstakkreditierung    | Logistikmanagement                                   | Testhochschule | 20.09.2007      | <ul> <li>Abschlussbezeichnung</li> <li>Abschlussgrad</li> </ul> | 8         | ••• |
|                | Erstakkreditierung    | Ergotherapie                                         | Testhochschule | 11.05.2012      | <ul> <li>Begutachtende Agentur</li> </ul>                       |           |     |
|                | Erstakkreditierung    | Wirtschaftsinformatik                                | Testhochschule | 01.10.2012      | Auflagen erfüllt     30.09.2017 + 1                             | із геідег |     |
|                | Erstakkreditierung    | Wirtschaftsinformatik                                | Testhochschule | 20.09.2007      | 30.09.2012 + 1                                                  | 15 Felder | ••• |
|                | Erstakkreditierung    | Gesundheitsforschung und Thera-<br>piewissenschaften | Testhochschule | 25.07.2017      | 30.09.2023 + 1                                                  | 15 Felder | ••• |